## Nesepne se asociované relé.

Ve vÄ tÅinÄ pÅ ipadu se stane, že spinate tzv. nulty kanal (ikdyž zaÅ izeni ma jen 2 kanaly), ktery se tam pÅ i nauÄ eni relé switche do Z-Wave sitÄ zobrazuje a je jako viditelny spolu s druhym kanalem.

U Fibaro relé 2x1,5kW musite nulty kanal tzv. vypnout a nastavit kanal 1. Jinak pÅ idruženi nebudou spravnÄ fungovat.

PÅ ejdÄ te do nastaveni relé 2x1,5 KW a v obecnych byste mÄ li vidÄ t, že je tam 3x podÅ izené zaÅ izeni (slave).

| Master      | Slave         |
|-------------|---------------|
| Nepřířazené |               |
| 147         | Nepřiřazené   |
|             | 147.0         |
|             |               |
|             | Jídelna       |
|             | relé vystup 1 |
|             |               |
|             | Jídelna       |
|             | relé výstup 2 |
|             |               |
|             |               |

Zde již byli nastavené jména u nÄ kterych slave zaÅ izeni.

## Postup jak docilit spravnému fungovani pÅ idruženi.

- 1. PÅ ejdÄ te do pokroÄ ilych u 1. podÅ izeného zaÅ izeni (na obrazku vyÅje jako 147.0).
- ZaÅikrtnÄ te "Toto zaÅ izeni je v systému skryto" (anglicky "This device is hidden in the system").

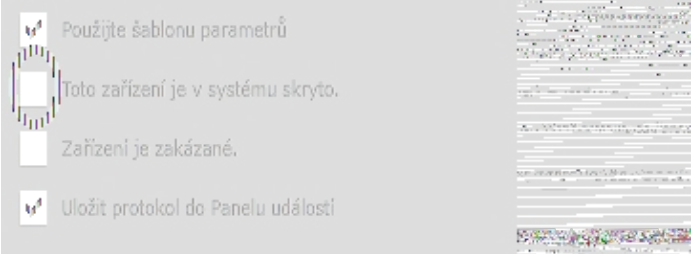

- 3. Uložte nastaveni.
- 4. PÅ ejdÄ te do pokroÄ ilych u 2. podÅ izeného zaÅ izeni ( na obrazku vyÅje jako relé vystup 1).
- 5. OdÅikrtnÄ te "Toto zaÅ izeni je v systému skryto" (anglicky "This device is hidden in the system").

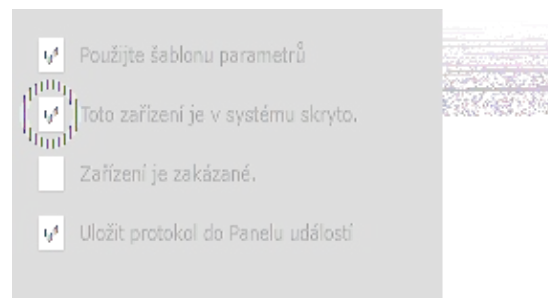

- 6. Uložte nastaveni.
- 7. Dale nastavte asociace na zak izenich, které maji sepnut jiné zak izeni (napk iklad pohybové Ä idlo sepne svÄ tlo).

Nyni nastavte på idruå¾eni. Pokud vam nyni nefunguji spravnä på idruå¾eni zaåilete dotaz na podpora@yatun.cz, kde uveä te jakã© zaå izeni s jakym chcete på idruå¾it.

ID Ä lanku: 240 Naposledy upraveny: 05 Jan, 2016 Revision: 1 Fibaro / Z-Wave -> Ä asto kladené dotazy -> Nesepne se asociované relé. http://old-kb.yatun.cz/entry/240/